### **REPÚBLICA DE COLOMBIA**

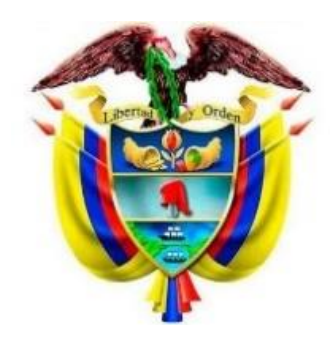

# RAMA JUDICIAL DEL PODER PÚBLICO DISTRITO JUDICIAL DE SANTA ROSA DE VITERBO JUZGADO CUARTO CIVIL MUNICIPAL DE DUITAMA

INSTRUCTIVO CONSULTA TYBA

### CONTENIDO

2

- INSTRUCTIVO CONSULTA POR NÚMERO DE PROCESOS PAG 3
- INSTRUCTIVO CONSULTA POR CÉDULA DE CIUDADANÍA PAG 8

### INSTRUCTIVO CONSULTA POR NÚMERO DE PROCESO

3

#### PASO A PASO DE CONSULTA:

#### 1.- Ingresar al siguiente link:

https://procesojudicial.ramajudicial.gov.co/Justicia21/Administracion/ Ciudadanos/frmConsulta.aspx

| Departamento SELECCIONE  Ciudad  ~    Corporación  ~  Especialidad  ~    Despacho  Código Proceso  Código Proceso  Codigo Proceso | Proceso Ciudadano        | Predio       |                |   |   |
|----------------------------------------------------------------------------------------------------|--------------------------|--------------|----------------|---|---|
| Corporación                                                                                                    | Departamento             | SELECCIONE v | Ciudad         |   | ~ |
| Despacho v Código Proceso                                                                                                    | Corporación              | ~            | Especialidad   | , | ~ |
|                                                                                                    | Despacho                 | ~            | Código Proceso |   |   |
| Escriba el Siguiente Texto                                                                                                    | Escriba el Siguiente Tex | to           |                |   |   |

2.- Diligencia los recuadros de conformidad con el proceso a consultar teniendo en cuenta en la casilla del despacho, si el proceso de interés nació en otro juzgado, una vez completados los recuadros nos arrojara el CUI de la siguiente manera:

### ₫∆ тува

Consulta de Procesos Judiciales.

| Departamento | BOYACA 15                    | v | Ciudad         | DUITAMA 15238                | ~      |
|--------------|------------------------------|---|----------------|------------------------------|--------|
| Corporación  | JUZGADO MUNICIPAL 40         | v | Especialidad   | JUZGADO MUNICIPAL CIVIL ORAL | L 53 🗸 |
| Despacho     | JUZGADO MUNICIPAL - CIVIL 00 |   | Código Proceso | 1523840530042021             |        |

3.- Si el proceso a consultar no corresponde al año 2021, modificamos este agregando a continuación 2 ceros (00) seguidos de los 3 números del consecutivo y seguido de 2 ceros (00) más.

En el ejemplo se consulta un proceso vigente del año 2017 de la siguiente manera:

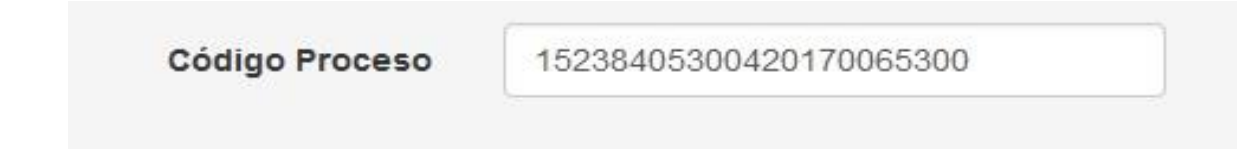

4.- Si el proceso viene por impedimento de otro despacho se deberá modificar el número anterior al año de la siguiente manera:

Ej. En el presente caso se trata de consultar el proceso de radicado 2008-405 procedente del Juzgado Segundo Civil Municipal de Duitama

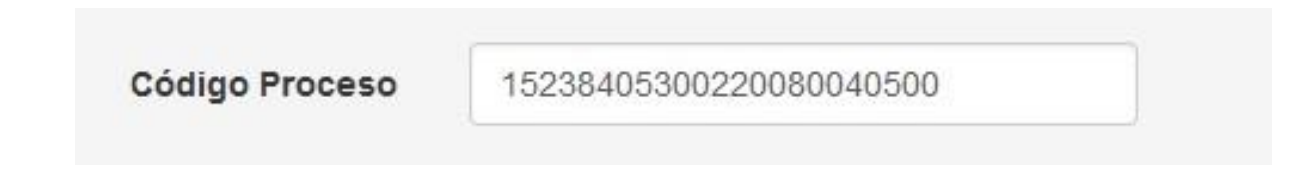

Por último, se diligencia el captcha y se le da en consulta y la plataforma nos arrojara los datos coincidentes como se muestra en la imagen:

| Consultar    | Limpiar                        |                           |              |                                       |
|--------------|--------------------------------|---------------------------|--------------|---------------------------------------|
| Resultado de | la Busqueda.<br>CóDigo proceso | DEPARTAMENTO              | CIUDAD       | DESPACHO                              |
| Cons         | 15238405300220080040500        | BOYACA                    | DUITAMA      | JUZGADO MUNICIPAL - CIVIL 004 DUITAMA |
|              |                                | Total Registros : 1 - Pág | inas: 1 de 1 |                                       |

5

5.- Picar en la lupa de consulta se desplegará el siguiente recuadro

| ∆ії∆ тува                     |                                     |                   | Inicio                       | Contacto |
|-------------------------------|-------------------------------------|-------------------|------------------------------|----------|
| Información de                | l Proceso.                          |                   |                              |          |
| Código Proceso                | 15238405300220080040500             | Tipo Proceso      | EJECUTIVO C.G.P              |          |
| Clase Proceso                 | EJECUTIVO                           | Subclase Proceso  | EN GENERAL / SIN SUBCLASE    |          |
| Departamento                  | BOYACA                              | Ciudad            | DUITAMA 15238                |          |
| Corporación                   | JUZGADO MUNICIPAL                   | Especialidad      | JUZGADO MUNICIPAL CIVIL ORAL |          |
| Distrito\Circuito             | MUNICIPIO DUITAMA - CIRCUITO DUITA  | Número Despacho   | 004                          |          |
| Despacho                      | JUZGADO MUNICIPAL - CIVIL 004 DUITA | Dirección         |                              |          |
| Teléfono                      |                                     | Celular           |                              |          |
| Correo Electrónico<br>Externo | J04CMPALDUITAMA@CENDOJ.RAMAJU       | Fecha Publicación | 12/05/2020                   |          |

| IPO SUJETO                      | ES<br>EMPLAZADO | TIPO DOCUMENTO          | NÚMERO DE<br>IDENTIFICACIÓN | NOMBRE(S) Y APELLIDO(S) / RAZÓN<br>SOCIAL | FECHA<br>REGISTRO |
|---------------------------------|-----------------|-------------------------|-----------------------------|-------------------------------------------|-------------------|
| DEFENSOR PRIVADO                | NO              | CÉDULA DE<br>CIUDADANIA | 1                           | NO APLICA                                 | 12-05-2020        |
| DEMANDANTE/ACCIONANTE           | NO              | CÉDULA DE<br>CIUDADANIA | 2.008.752                   | OMAR FRANCO MARTINEZ                      | 12-05-2020        |
| DEMANDADO/INDICIADO<br>CAUSANTE | NO              | CÉDULA DE<br>CIUDADANIA | 7.211.929                   | RICARDO RINCON CORDOBA                    | 12-05-2020        |

6.- Para consultar los estados del proceso de la referencia procedemos a ingresar en actuaciones, así:

|   | CICLO          | TIPO ACTUACIÓN                      | FECHA ACTUACIÓN | FECHA DE REGISTRO        |
|---|----------------|-------------------------------------|-----------------|--------------------------|
| 0 | GENERALES      | AGREGAR MEMORIAL                    | 26/11/2021      | 26/11/2021 9:00:21 A. M. |
| 0 | GENERALES      | AL DESPACHO                         | 22/11/2021      | 22/11/2021 1:59:21 P. M. |
| 0 | GENERALES      | AGREGAR MEMORIAL                    | 2/11/2021       | 2/11/2021 12:01:38 P. M. |
| 0 | GENERALES      | ELABORACIÓN DE OFICIOS / TELEGRAMAS | 26/10/2021      | 26/10/2021 10:59:24 A. N |
| 0 | NOTIFICACIONES | FIJACION ESTADO                     | 20/10/2021      | 19/10/2021 10:18:02 A. N |
| 0 | GENERALES      | AUTO DECIDE                         | 19/10/2021      | 19/10/2021 10:18:02 A. N |
| 0 | GENERALES      | AL DESPACHO                         | 27/09/2021      | 27/09/2021 5:00:18 P. M. |

7.- A su vez para consultar cada actuación procedemos a dar click en la lupa según la actuación a consultar y nos permitirá descargar el archivo de la referencia así:

|                         | He                 |             |
|-------------------------|--------------------|-------------|
|                         | NOMBRE DEL ARCHIVO | TAMAÑO (KB) |
| €                       | 13AUTODECIDE.PDF   | 330         |
| 0                       |                    |             |
| $\overline{\mathbf{e}}$ |                    |             |
|                         |                    |             |

| Editar 🛛 🄞 686    | e080b-b902-4c82-8b6e-9584f3ca2cae13AutoDecide.p  | df - Mozilla Firefox (Navegación privada)                                                                                                  | .—                              |       | ×  |                          |
|-------------------|--------------------------------------------------|----------------------------------------------------------------------------------------------------|---------------------------------|-------|----|--------------------------|
| istrar Proces 🔿 👌 | https://procesojudicial.ramajudicial.gov.co/     | Justicia21/Administracion/Ciudadanos/Descargando.aspx?sF                                                                                   | ileName&PDFPath=E:/WebSites/Ciu | da ස් | ≡  | ómo es la nueva forma de |
| → C □             | ↑ ↓ 1 de 5                                       | - + Tamaño automático 🗸                                                                                                    | <u>p</u> =                      |       | >> |                          |
| Firefox ha in     |                                                  |                                                                                                    |                                 |       | Â  |                          |
| ۵                 | Al Despacho (<br>(15) de octub<br>La secretaria, | de la Señora Juez, las presentes diligencia<br>re de dos mil veintiuno (2021). Sírvase pro<br>Huol Muil<br>Amanda del Pilar Sánchez Pachón | ıs, hoy quince<br>weer.         |       |    | Inicio Contacto          |
|                   |                                                  |                                                                                                    |                                 |       |    |                          |

## INSTRUCTIVO CONSULTA POR CÉDULA DE CIUDADANÍA

 Procedemos a diligencia el tipo de documento y el numero de cedula como se muestra en el ejemplo, diligenciando a su vez el código captcha:

| Tipo Documento         | CÉDULA DE CIUDADANIA V | Número de        | 6763181 |  |
|------------------------|------------------------|------------------|---------|--|
|                        |                        | Identificación   |         |  |
| Primer Nombre          |                        | Segundo Nombre   |         |  |
| Primer Apellido        |                        | Segundo Apellido |         |  |
| Razón Social           |                        |                  |         |  |
|                        |                        |                  |         |  |
| criba el Siguiente Tex | to                     |                  |         |  |

2.- Una vez se le da click en consulta la plataforma nos arrojara todos los procesos en los que la persona hace parte como se muestra en el ejemplo:

|   | CÓDIGO PROCESO          | DEPARTAMENTO | CIUDAD       | DESPACHO                                     |
|---|-------------------------|--------------|--------------|----------------------------------------------|
| 3 | 11001311001520160039500 | BOGOTA       | BOGOTA, D.C. | JUZGADO DE CIRCUITO - FAMILIA 015 BOGOTA DC  |
| 3 | 11001410500720170070300 | BOGOTA       | BOGOTA, D.C. | PEQUEÑAS CAUSAS - LABORAL 007 BOGOTA DC      |
| 3 | 15001316000220150005400 | BOYACA       | TUNJA        | JUZGADO DE CIRCUITO - FAMILIA ORAL 002 TUNJA |
| 3 | 15001405300320190058600 | BOYACA       | TUNJA        | JUZGADO MUNICIPAL - CIVIL ORAL 003 TUNJA     |
| 3 | 15001405300520040020600 | BOYACA       | TUNJA        | JUZGADO MUNICIPAL - CIVIL ORAL 005 TUNJA     |
|   | 15238400300220080040500 | BOYACA       | DUITAMA      | JUZGADO MUNICIPAL - CIVIL 004 DUITAMA        |

3.- Procedemos a elegir el proceso de nuestro interés así, lo cual nos arrojara el cuadro explicado anteriormente el cual nos permite consultar las actuaciones y estados dentro del mismo:

| Sujetos Predios Archiv           | os Actuaciones  |                         |                             |                                           |                   |
|----------------------------------|-----------------|-------------------------|-----------------------------|-------------------------------------------|-------------------|
| TIPO SUJETO                      | ES<br>EMPLAZADO | TIPO DOCUMENTO          | NÚMERO DE<br>IDENTIFICACIÓN | NOMBRE(S) Y APELLIDO(S) / RAZÓN<br>SOCIAL | FECHA<br>REGISTRO |
| DEMANDANTE/ACCIONANTE            | NO              | CÉDULA DE<br>CIUDADANIA | 6.763.181                   | GERARDO ANTONIO ARIAS MOLANO              | 25-01-2018        |
| DEMANDADO/INDICIADO<br>/CAUSANTE | NO              | CÉDULA DE<br>CIUDADANIA | 7.211.929                   | RICARDO RINCON CORDOBA                    | 25-01-2018        |
| DEFENSOR PRIVADO                 | NO              | CÉDULA DE<br>CIUDADANIA | 1                           | SIN APODERADO                             | 25-01-2018        |

9